## راهنمای فعال سازی میکروفن و دوربین در samalive.ir

- ۱- در مرور گر google chrome در بالای صفحه سمت راست بروی ایکون
   کلیک نموده و روی
   گزینه settings کلیک نمایید.
  - ۲- سپس در سمت چپ بروی privacy and security و سپس بروی Site Settings کلیک نمایید:

| Sett | ings                 | Q Search settings                                                                        |   |
|------|----------------------|------------------------------------------------------------------------------------------|---|
| :    | You and Google       | Privacy and security                                                                     |   |
| 8    | Autofill             |                                                                                          |   |
| 9    | Safety check         | Clear history, cookies, cache, and more                                                  | , |
| 9    | Privacy and security | Cookies and other site data                                                              |   |
| P    | Appearance           | <ul> <li>Third-party cookies are blocked in Incognito mode</li> </ul>                    |   |
| ς    | Search engine        | Safe Browsing (protection from dangerous sites) and other security settings              | 5 |
|      | Default browser      | Site Settings                                                                            |   |
| 6    | On startup           | 다 Controls what information sites can use and show (location, camera, pop-ups, and more) |   |

۳- سپس بروی samalive.ir کلیک نمایید.

| Settings             | Q Search settings                       |
|----------------------|-----------------------------------------|
| L You and Google     |                                         |
| â Autofil            |                                         |
| Safety check         |                                         |
| Privacy and security |                                         |
| Appearance           | U                                       |
| Q Search engine      | Decent activity                         |
| Default browser      | neuenaunny                              |
| U On startup         | Allowed Camera, allowed Microphone      |
| Advanced •           | khabarban.com     Blocked Notifications |

| ttings               | Q. Search settings |                 |         |
|----------------------|--------------------|-----------------|---------|
| You and Google       | € samalive.ir      |                 |         |
| Autofill             | Usage              |                 |         |
| Safety check         |                    |                 |         |
| Privacy and security | 1,307 KB           | CHE             | er data |
| Appearance           | Permissions        | Reset permi     | ssions  |
| Search engine        | Location           | Ask (default)   |         |
| Default browser      |                    | Allow           | - 4     |
| On startup           | De Camera          | Allow           |         |
| ranced +             | 4 Microphone       | Allow           |         |
|                      | 60 Motion sensors  | Allow (default) | ¥       |
| ensions 🗹            | Notifications      | Allow           |         |

## ۴- در این قسمت گزینه های camera و Microphone باید بروی Allow باشند

۵- اگر نیست بروی گزینه مربوطه کلیک و Allow را انتخاب کنید

← → C Chrome | chrome//settings/content/steDetails?site=https%3A%2F%2Fsamalve.r%2F

| Settings             | Q. Search settings |                 |                   |  |
|----------------------|--------------------|-----------------|-------------------|--|
| 1 You and Google     | 🗧 samalive.ir      |                 |                   |  |
| 🖨 Autofiil           | Usage              |                 |                   |  |
| Safety check         |                    |                 |                   |  |
| Privacy and security | 1,307 KB           | Clea            | e data            |  |
| Appearance           | Permissions        | Reset permit    | Reset permissions |  |
| 5 Search engine      | Location           | Ask (default)   |                   |  |
| ) Gefault browser    | 📾 Camera           | Allow           | ••                |  |
| vannat -             |                    | wolld           |                   |  |
| P N N N N            | 60 Motion sensors  | Allow (default) | ÷                 |  |
| itensions            | Notifications      | Allow           | *                 |  |

۶- سپس گوگل کروم را بسته و مجددا وارد سامانه salamive.ir شوید.